お得意様各位

平成26年3月吉日

株式会社 タテムラ システムサービス課 福 生 市 牛 浜104

#### System-V 財務消費税率8%改正プログラム~第1弾~ ネット更新について

拝啓 時下ますますご清栄のこととお慶び申し上げます。平素は格別のお取引を賜り誠にあり がとうございます。

財務消費税率8%改正プログラムの第1弾が完成しましたのでお知らせ致します。つきましては 同封の資料を参照の上、更新作業を行っていただきますようお願い申し上げます。

また、消費税率8%対応以外にもプログラムの機能改善・変更を行っております。P.12~を必ずご一読下さい。

・ 
囲 マークを内税扱いに変更 ・ 訂正時の税率セット方法を変更 など

※今回更新になっていない帳票プログラムは消費税率8%対応になっておりません。 以下のプログラムにおいて消費税率8%の仕訳があるデータでの税抜処理につきましては、 次回第2弾更新まで行わないようお願い申し上げます。

[30]合計残高試算表 [31]営業成績報告書 [32]青色営業成績報告書 [33]当期原価報告書 [58]部門 別営業成績推移表 [59]部門別当期原価推移表 [60]部門別営業成績報告書 [61]当期原価報告書

今後とも倍旧のお引き立ての程、宜しくお願い申し上げます。

敬具

※ご注文または財務プログラム保守契約にもとづき、以下の内容を同封しております。

#### 送付プログラム

プログラムの送付はございません。ネット更新をお願い致します。

#### 取扱説明書

http://www.ss.tatemura.com/ より確認できます。

#### 案内資料

- ・ System-V ネット更新作業手順及びバージョンNO. 一覧 ・・・・・ 1~4
- CSV搬出用テンプレート インストール方法 ・・・・・・・・5~8
- ・ マルチウィンドウ端末 インストール方法 ・・・・・・・・8~11
- ・ 財務プログラム 更新内容 ・・・・・・・・・・・・・・・・ 12~17

- 送付内容のお問い合わせ先 -

送付内容に関するお問い合わせにつきましては、サービス課までご連絡下さいますよう お願い致します。 尚、保守にご加入のお客様はフリーダイヤルをご利用下さい。 TEL 042-553-5311(AM10:00~12:00 PM1:00~3:30) FAX 042-553-9901

# System-V ネット更新作業手順

# 【プログラム等のネット更新をご希望のお客様へ】・

弊社システムに更新があった場合、マルチウィンドウ端末起動時に以下のメッセージを 表示します。

#### プログラム更新 OO 個のファイルが新しくなっています 1000番の4で更新できます

\*\*\* 以上を読んだら Enter を押してください \*\*\*■

同時に、あらかじめご登録いただいているメールアドレスに更新のお知らせを送信致します。

上記メッセージを表示した場合、System-Vのプログラム更新(サーバー側)がございますので 以下の作業手順に従って更新作業を行って下さい。

| サーバーの更新方法                                                                                                    |                                                                                                    |
|----------------------------------------------------------------------------------------------------|----------------------------------------------------------------------------------------------------|
| 財務:v15 pts/10     <     業務サブメニュー     >>     PAGE 1/2       <     [F10] データ変換 [主機電 財務データ]>     [00070] 仕訳データ 撤出       [01000] UP (要新)     [00070] 仕訳データ 撤出       [00083] バックアップ     [00078] GPデータ 撤入       [00083] 端木へのバックアップ     [00078] GPデータ 撤出       [00083] 電子申告システム     [00080] 仕訳データメール送信       [00080] 電子申告システム     [00086] 汎用 仕訳データ換入 | ① 初期メニューより <u>F10</u> データ変換を選択<br>します。[ <b>1000] UP(更新</b> )を呼び出します。<br><br>1000 <u>Enter</u> を押します。                                                                                                    |
| プログラム番号で選択してください。 [ 】 ]<br>〈SS MPP802<br><u>F1 F2 F3 F4 F5 F8 F7 F8 F3 F10</u><br>FP4-次へたの資源 開力 <sup>1</sup> 929 電源管 終-BONE [ 入 力   出 力   補 助   車 告   変 換                                                                                                    | ② 左下図の画面を表示します                                                                                                    |
| 財務メニュー(/dsv/pts/2)<br>*******<br>Rootのパスワードを入れてエンターを押して下さい<br>Password : Poot                                                                                                    | Enter       を押します。         (rootは入力しません)         root       は消さないように注意して下さい。         ※パスワードを消した場合エラーを表示します。         ******       プログラム更新を行います ********         Root の パスワードを入れてエントを押して下さい         Password :oot       Not root password |
| 財務:V22 pts/19 ******* プログラム更新を行います ******** Rootのパスワードを入れてエンターを押して下さい Password :root  ******* 更新元を指定してください ******* 1: ホストサーバの フロッピー 2: ホストサーバの CD 3: 端末の FD/CD 4: ホストサーバの CD 3: 端末の FD/CD 4: オンダーネット更新 5: フマイルからの更新 No4                                                                                                    | <ol> <li>3 左図の画面を表示します。</li> <li>『4』インターネット自動更新を選択します。</li> <li>4 Enter と押します。</li> </ol>                                                                                                    |

| 射箭:v22 pts/19                                                                                                    | ④ 左図の画面を表示します。                                                                          |
|----------------------------------------------------------------------------------------------------|-----------------------------------------------------------------------------------------|
| *8986* プログラム更新を行います *88886*                                                                                                    |                                                                                         |
| Rootのパスワードを入れてエンターを押して下さい<br>Password :root                                                                                                    | 『インターネットで更新できるか調べてい<br>ます』のメッセージを表示します。<br>チェック終了後にインストールが始まり<br>ますので終了までそのままお待ち下さい。    |
| No インターネットで更新できるか調べています<br>Check host- www.tatemura.co.jp/loginck.html Wext<br>Check host- 'www.tatemura.net/loginck.html ' 4<br>Third listUR.http://www.tatemura.com/cgi/jklist.cgi<br>Check host- www.tatemura.com/cgi/jklist.cgi<br>Check host- www.tatemura.com/cgi/jklist.cgi<br>FileCheck from http://www.tatemura.com/cgi/prdown/tub60/download.cgi 4                                                                                                    | (転送作業は全システムを見比べ、差分を<br>インストールしております。<br>インターネットの環境にもよりますが、<br>『10~20分』かかります。            |
| <ul> <li>         は話が32 pt:/19         Date: Wed, 10 Feb 2010 02:23:40 GMT         Server: Apache         Concet.cocseldlbe509048385dca0aa8cd9420         Content-Length: 494713         Connection: close         Content-Type: application/octet-stream bin         8         #報知情報ファイル をインストールします[y/n/a/1]?Å         HTTP/1.1 200 0K         Date: Wed, 10 Feb 2010 02:23:42 GMT         Server: Apache         Check: 00473744004f72r68ed87d62b8c4b63e         Content-Length: 12132     </li> </ul> | 5 転送作業が終了すると、更新したファイル<br>数を表示します。                                                       |
| Connection: Close<br>Content-Type: application/octet-stream bia<br>3<br>GPの初期値 をインスト ルします[y/n/a/1]?A<br>0<br>*****〇〇〇ファイルを更新しました *******<br>F 5 を押してください                                                                                                    | ⑥ F5 キーを押して更新画面を終了します。                                                                  |
| 財務★ニュー(1105)<br>*## システムの終了実行                                                                                                    | ⑦ 左図の画面を表示しますので、再起動して<br>下さい。                                                           |
| 現在 1 枚ウインドウがひらいてます システムを停止させても良いですか?<br>良ければ [F 3] を押してください                                                                                                    | 他の端末が起動していないことを確認します。                                                                   |
| [w010 ] 2枚                                                                                                    | ************************************                                                    |
|                                                                                                    | 単体の場合                                                                                   |
| ■ × × システムの終了実行<br>==== 実行が押されました ====                                                                                                    | 中止(F5)を何回か押してシステムを終了し<br>Windows画面、もしくはポータル画面まで<br>戻ります。戻った後、3分ほど待ち、再度<br>システムを起動して下さい。 |
| == システム終了します ==                                                                                                    | ネットワークの場合                                                                               |
| *** 早急に端末を終了してください ***                                                                                                    | 実行(F3)を押し、しばらくお待ち下さい。<br>左図の画面を表示した後、しばらくすると<br>自動的にマルチウィンドウ端末が終了、、その後                  |
|                                                                                                    | 親機の電源も自動的に切れて再起動します。<br>(※親機の電源が切れたあと5分ほど待っても<br>再起動しない場合は、電源ボタンを押して<br>起動させて下さい。)      |

# 転送作業後のバージョン確認

| PG番号 | プログラム名                                                 | VER    | 備考                                                                     |
|------|--------------------------------------------------------|--------|------------------------------------------------------------------------|
| 2    | 科目登録                                                   | V-5.00 | NGP画面になりました。                                                           |
| 4    | 自動摘要登録                                                 | V-5.00 | 登録文字数を全角11文字(半角22文字)に<br>増やしました。                                       |
| 11   | 仕訳入力                                                   | V-4.69 | 消費税率8%に対応しました。<br>リストに消費税率を印刷できるよう機能<br>更新しました。                        |
| 91   | 仕訳データ補正                                                | V-5.00 |                                                                        |
| 99   | ユーザリスト                                                 | V-5.00 | 平成26年4月1日以降を含む会計年度データ<br>は"26"と表示するよう機能更新しました                          |
| 703  | 消費税率変換(2014年版)                                         | V-2.00 | 平成26年3月31日以前データを5%、平成26年<br>4月1日以降データを8%に変換するプログラム<br>です。              |
| 4 1  | 消費税仕入控除額計算書・控除<br>額シミュレーション<br>※95%課税仕入対応プログラム購入のお客様のみ | V-5.00 | 消費税率8%に対応しました。<br>仕入控除額計算書・売上消費税計算・仕入控除額シミュレー<br>ションの3つの機能が入ったプログラムです。 |

| PG番号 | プログラム名    | V-VFR  | I X–VFR | 備者                                                                                                    |
|------|-----------|--------|---------|----------------------------------------------------------------------------------------------------|
| 37   | 消費税精算表    | V-5.00 | V-4.00  |                                                                                                    |
| 38   | 消費税自動精算   | V-5.00 | V-4.00  | ・四を内税処理するよう成能迫加しました。                                                                                                    |
| 39   | 消費税一括自動分離 | V-5.00 | V-4.00  | <ul> <li>・消費税率8%に対応しました。</li> <li>・ 囲を内税処理するよう機能を追加しました。</li> <li>(分離処理に囲を追加。囲の付いたデータは、分離後 胚料 となります。)</li> </ul>                     |
| 4 0  | 課税区分集計表   | V-5.00 | V-4.00  | 消費税率8%に対応しました。                                                                                                    |
| 53   | 法人決算書     | V-5.00 | V-4.00  | <ul> <li>・平成26年4月1日以降を含む会計年度</li> <li>データに対応しました。</li> <li>・集計期間指定が、株主資本等変動計算</li> <li>書の期間指定に影響されないよう機能</li> <li>改善しました。</li> </ul> |

以下のプログラムは今回<u>消費税率8%対応による変更はございません</u>が、内部の機能更新により プログラムを更新しております。バージョンをご確認下さい。

| PG番号 | プログラム名      | VER    | ]      |
|------|-------------|--------|--------|
| 97   |             | V-1.31 |        |
| 1160 | 変動計算&注記表    | V-2.20 |        |
| PG番号 | プログラム名      | V-VER  | LX-VER |
| 1 2  |             | V-2.02 | V-3.04 |
| 2 0  | モニター試算表     | V-2.00 | V-3.11 |
| 3 0  | 合計残高試算表・精算表 | V-2.02 | V-3.16 |
| 3 1  | 営業成績報告書     | V-2.02 | V-3.11 |
| 3 2  | 青色営業成績報告書   | V-2.02 | V-3.11 |
| 33   | 当期原価報告書     | V-2.02 | V-3.11 |
| 50   | 総勘定元帳       | V-2.14 | V-3.44 |
| 58   | 部門別営業成績推移表  | V-2.02 | V-3.12 |
| 59   | 部門別当期原価推移表  | V-2.02 | V-3.12 |
| 6 0  | 部門別営業成績報告書  | V-2.02 | V-3.13 |
| 6 1  | 部門別当期原価報告書  | V-2.02 | V-3.13 |
| 6 2  | 科目別補助集計表    | V-2.04 | V-3.12 |
| 63   | 科目別補助簿      | V-2.09 | V-3.26 |
| 64   | 年次科目別補助集計表  | V-2.03 | V-3.08 |
| 6 5  | 補助二次元集計表    | V-2.02 | V-3.08 |
| 66   | 工事別管理一覧表    | V-2.02 | V-3.12 |
| 6 7  | 工事別元帳       | V-2.01 | V-3.07 |

※オプションプログラムのバージョンもあわせて記載しております。ご購入いただいていないプログラムは [----]で表示します。ご不明な点がございましたらサービス課までご連絡下さい。

※詳しい内容につきましては、以下のホームページよりご確認下さい。 http://www.ss.tatemura.com/

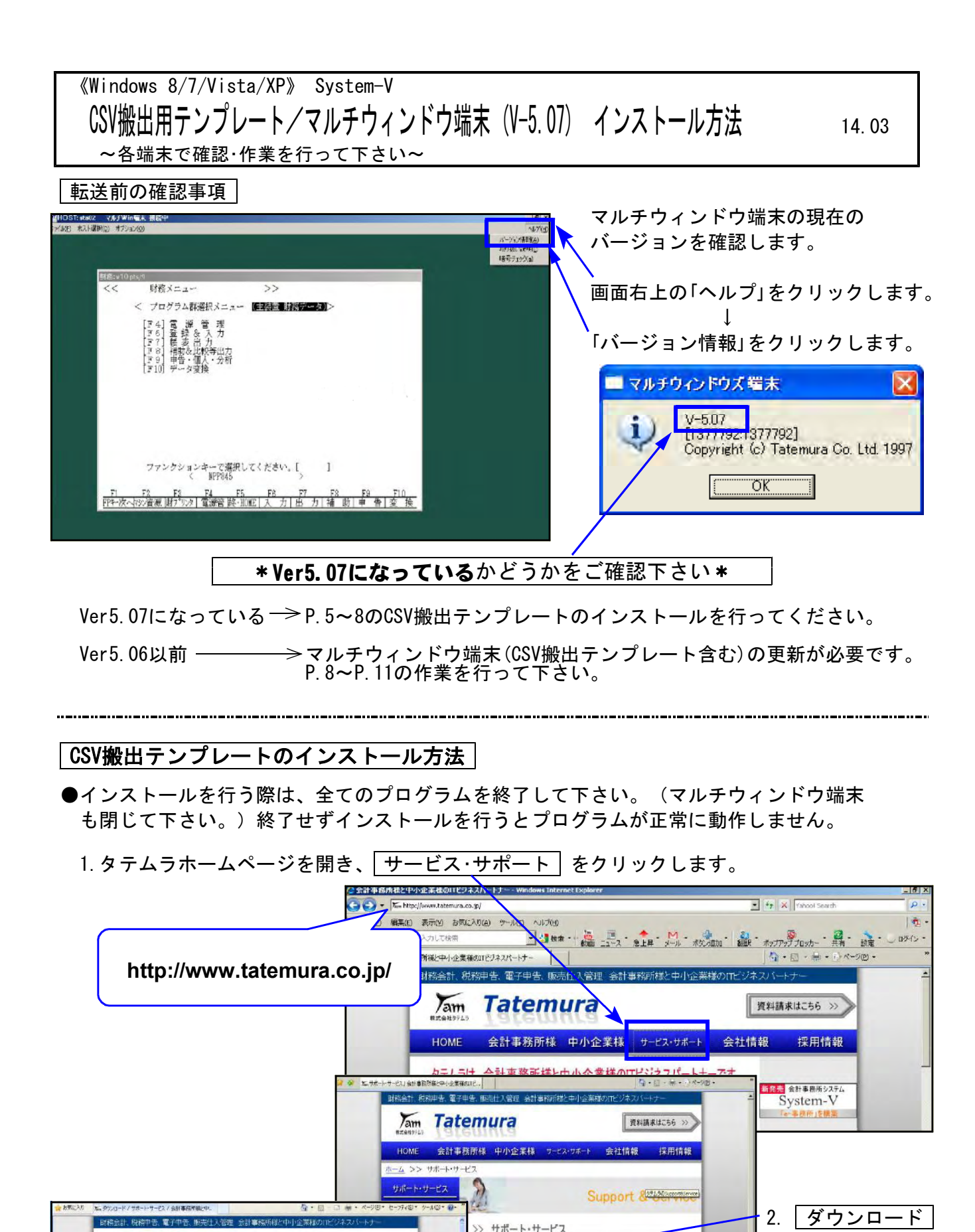

**Tam Tatemura** をクリックします。 資料請求はこちら > ダウンロード トッシアのダウンロードページにリングします 会計事務所様 中小企業様 2 Support & Service 5. 左図の画面が開きます。 >> ダウンロード ダウンロードはこちらから を ■ダウンロードはこちらから >> クリックします。 ■取扱説明書ダウンロードはこちらから

サポート・サービス

よくあるお問い合わせ > 取扱説明書

> インターネット接続

サポートのご案内

> サポート情報ブログ

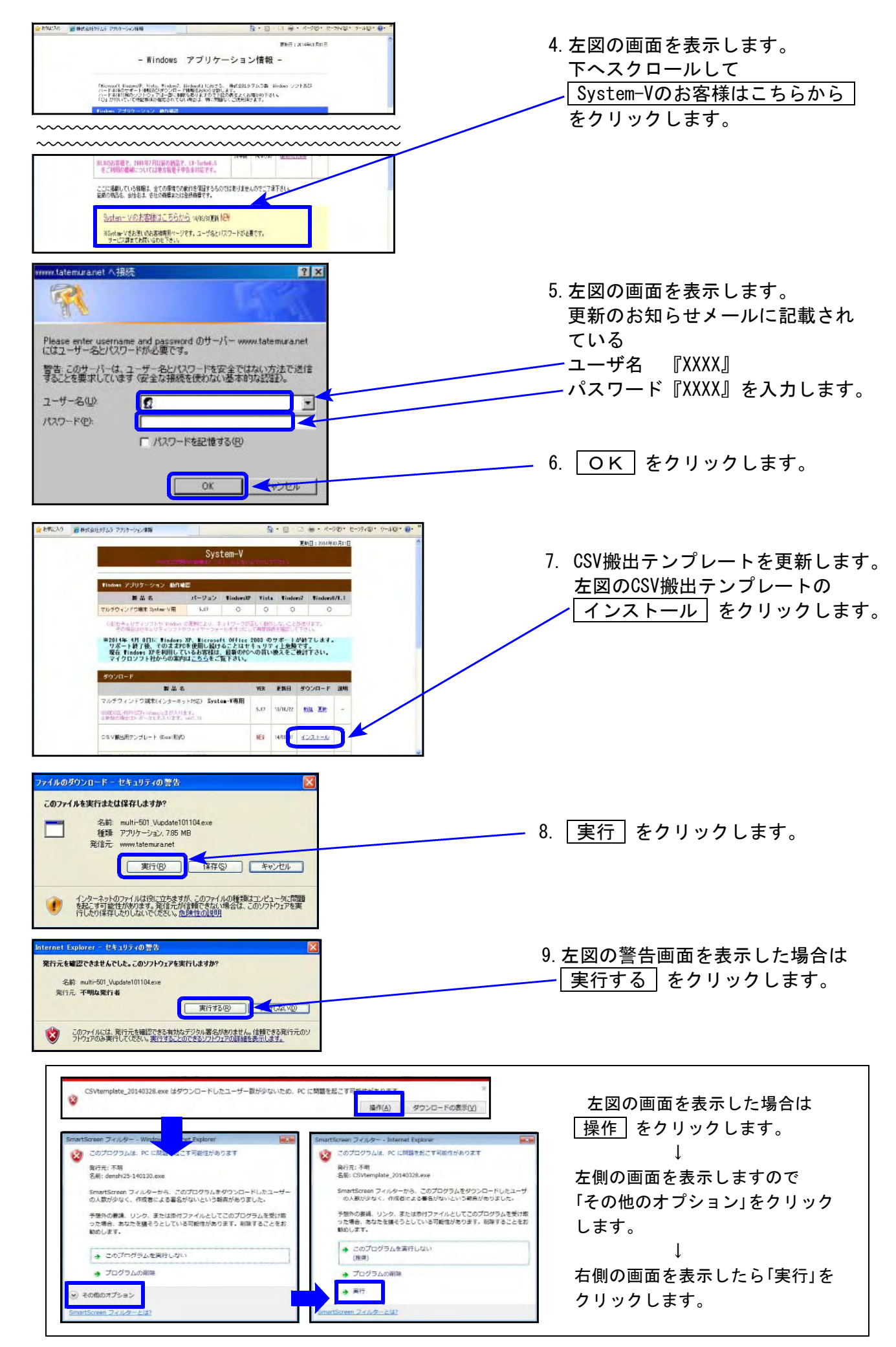

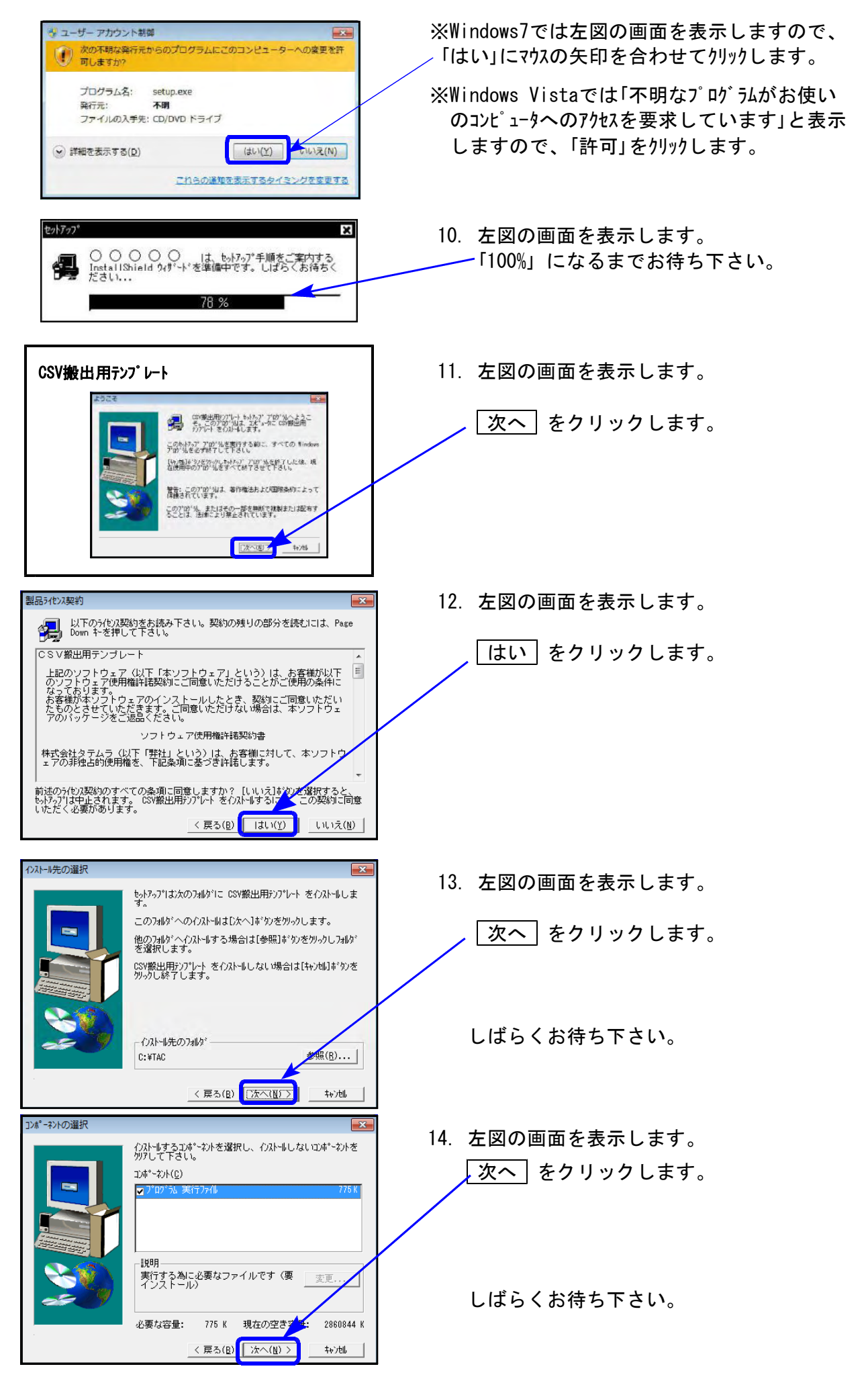

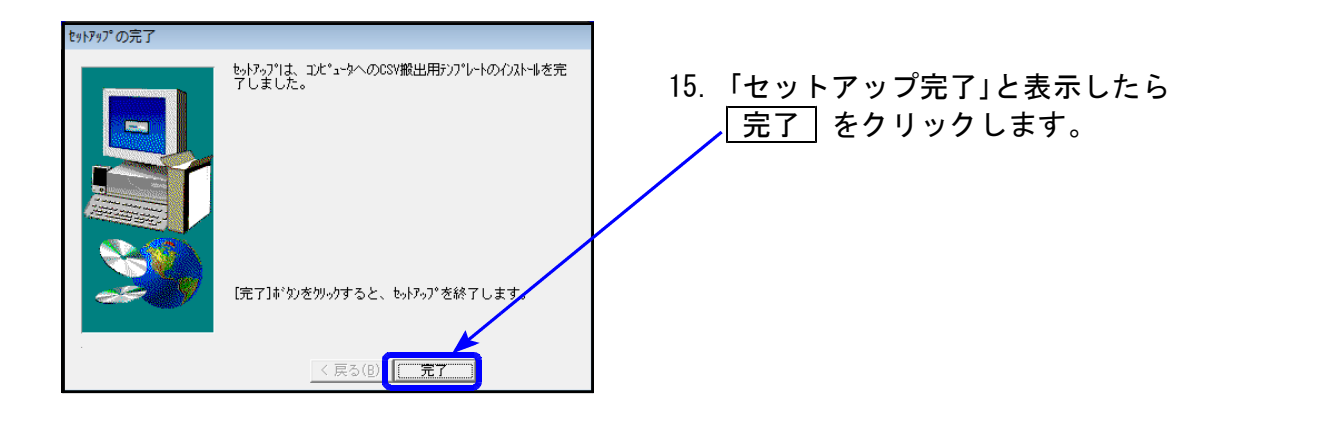

### マルチウィンドウ端末の更新方法

Ver5.06以前の場合は更新が必要です。以下の作業を行って下さい。

- ●インストールを行う際は、全てのプログラムを終了して下さい。(マルチウィンドウ端末も 閉じて下さい。)終了せずインストールを行うとプログラムが正常に動作しません。
  - 1. タテムラホームページを開き、サービス・サポートをクリックします。

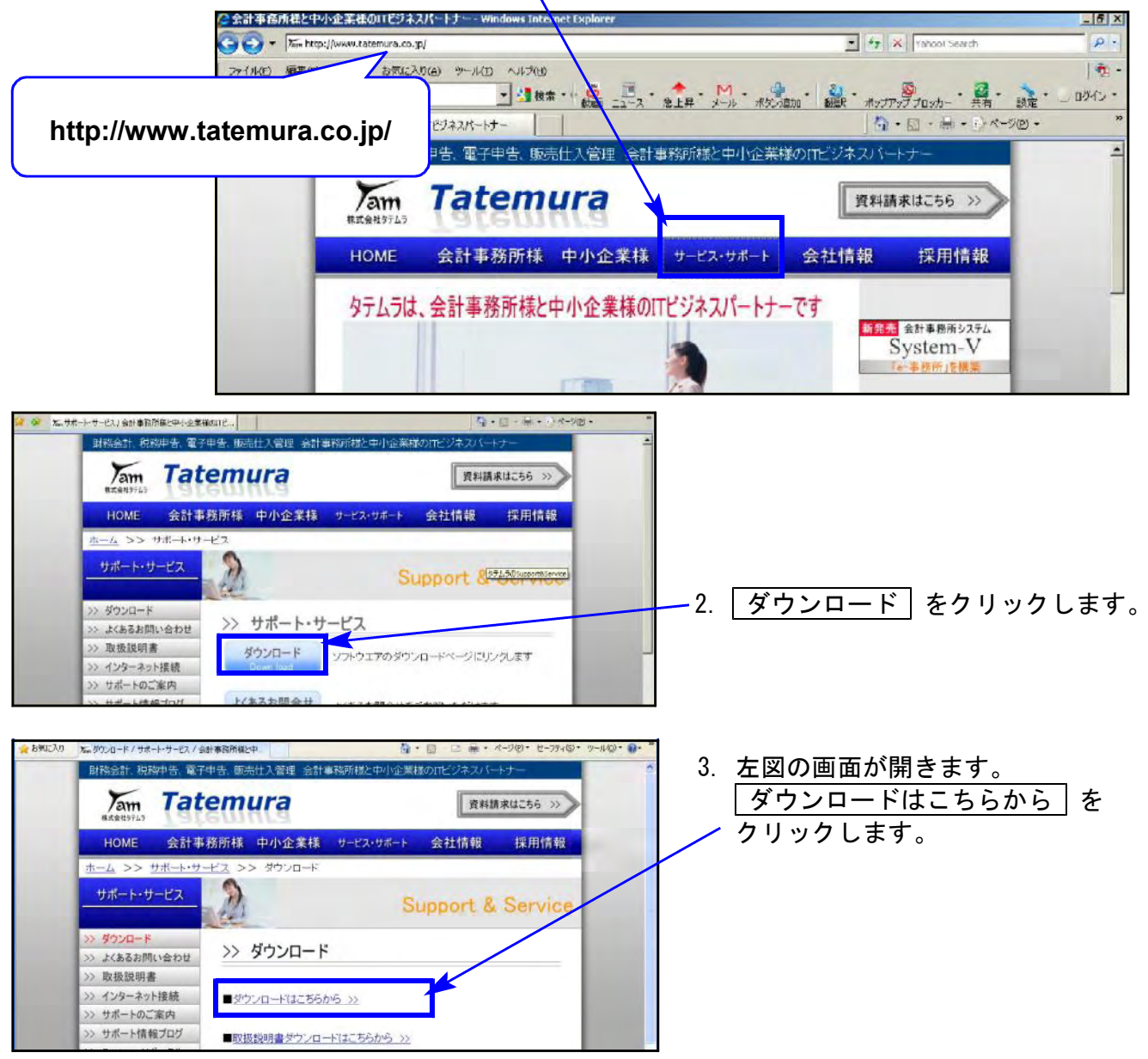

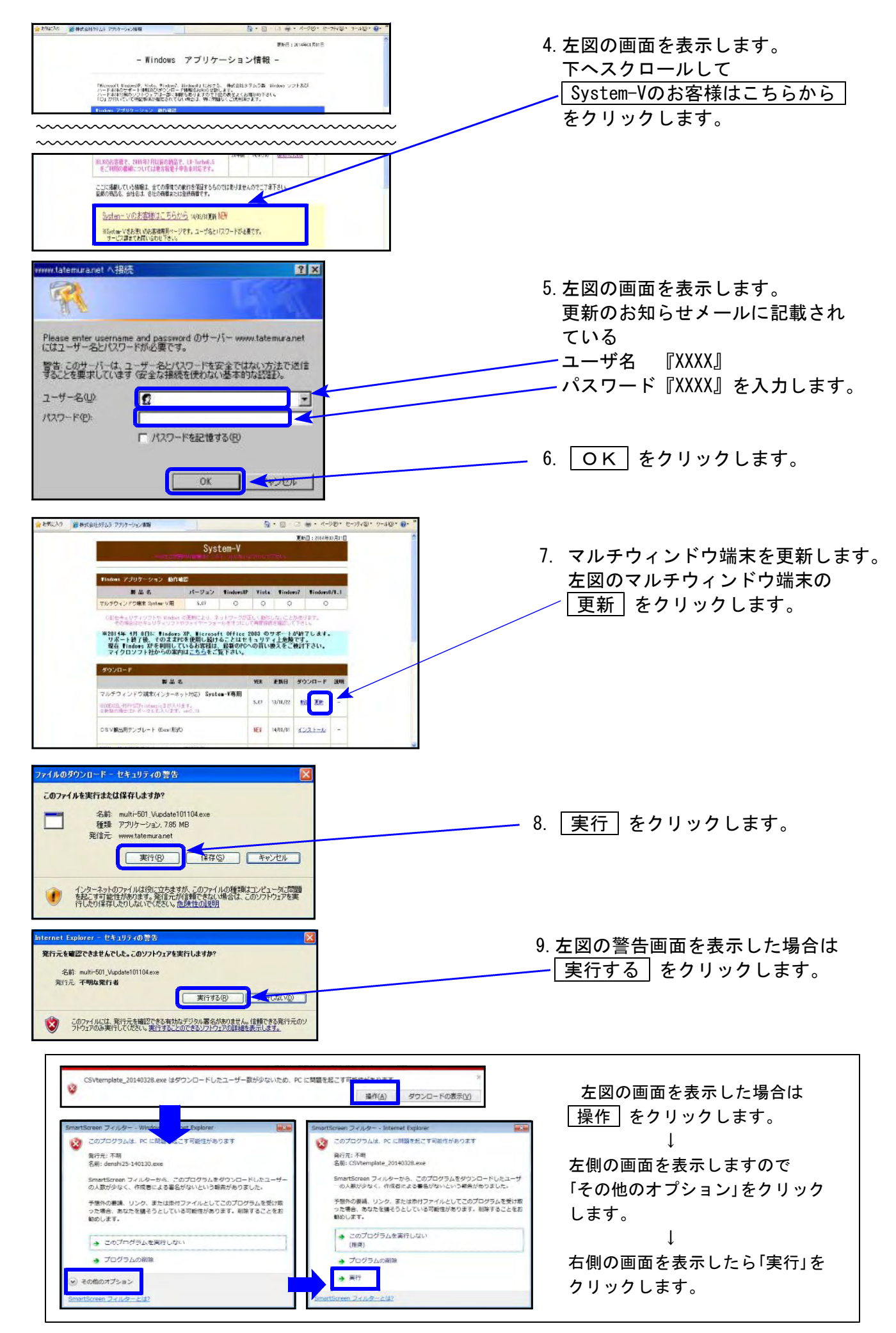

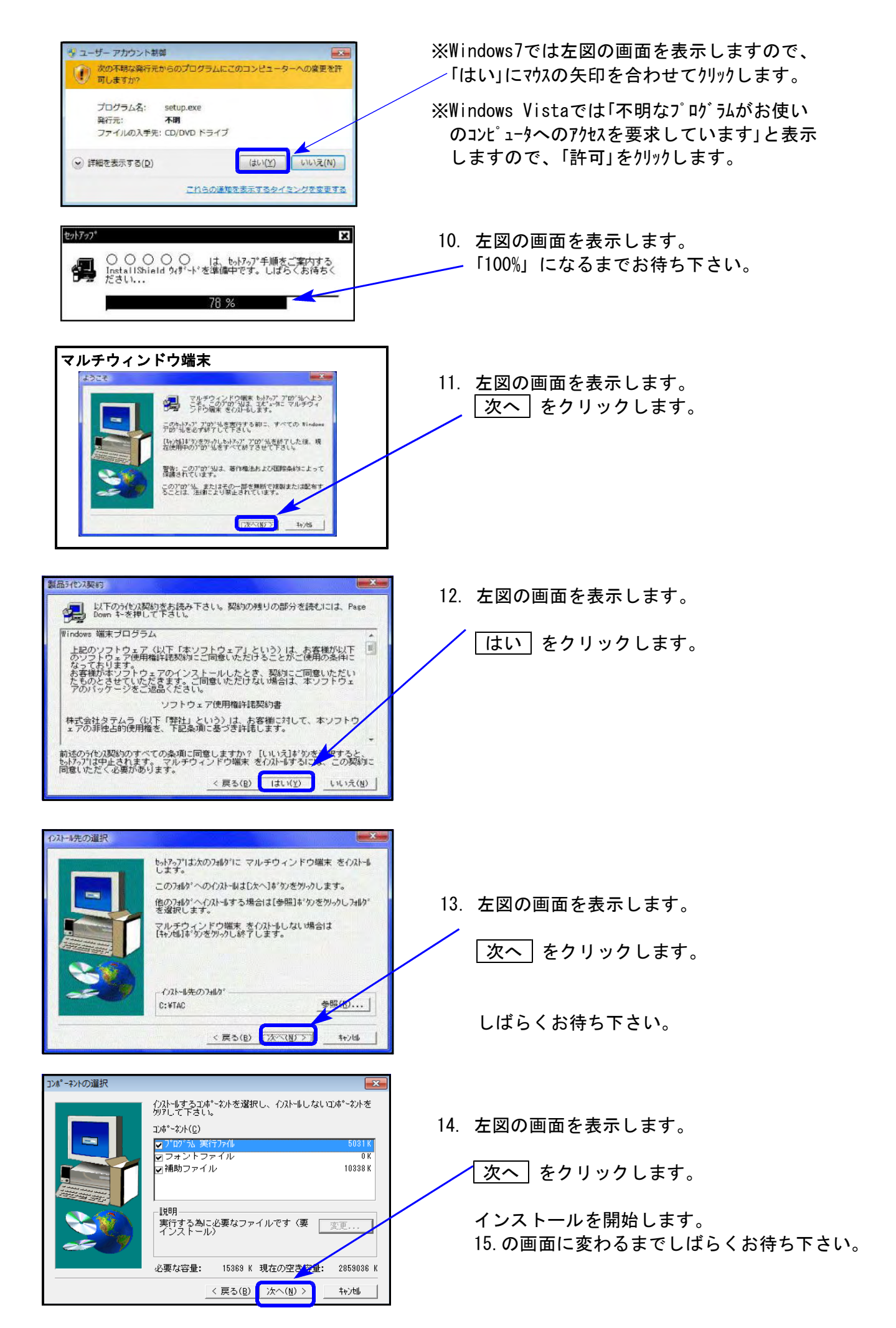

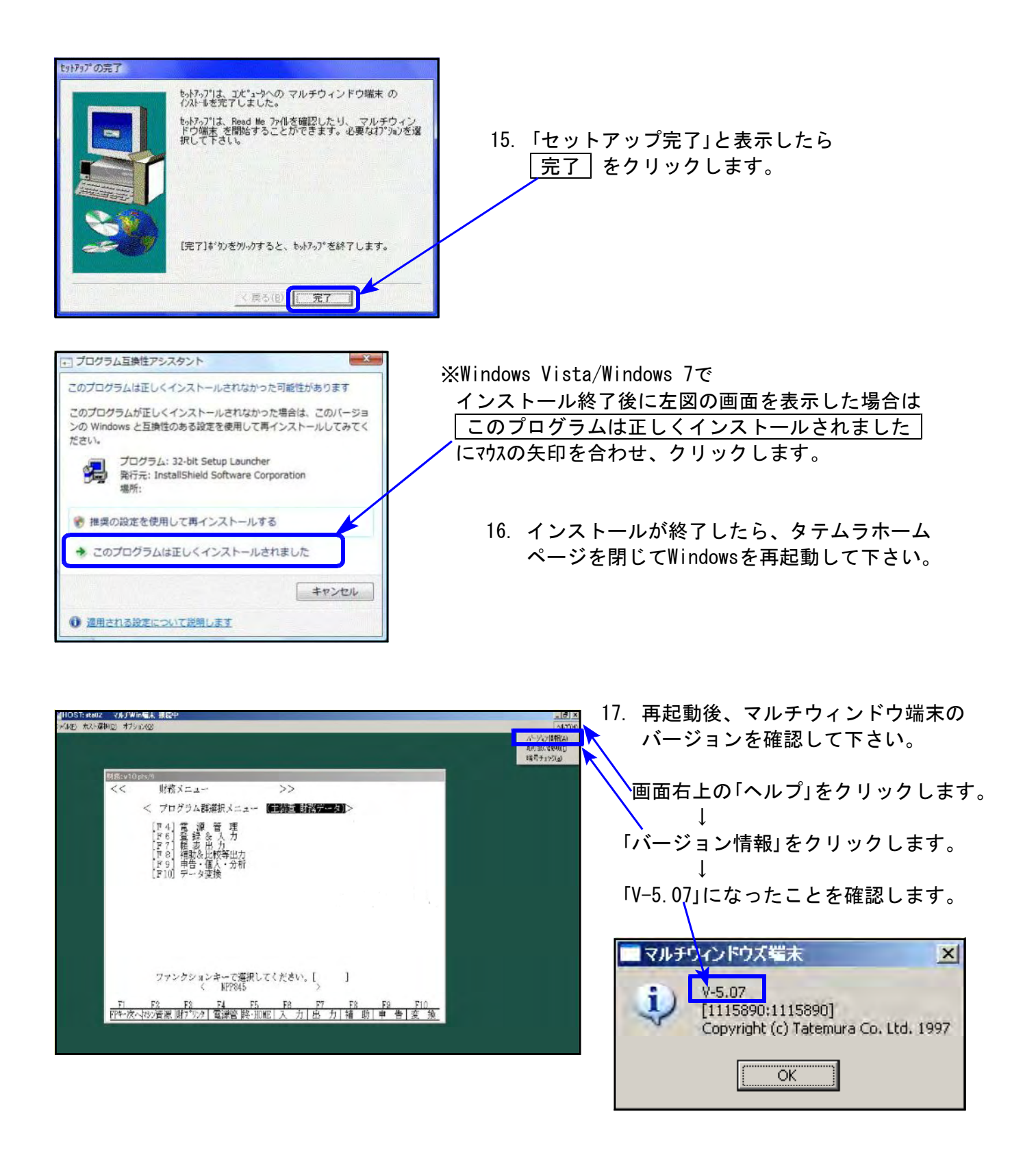

# 財務プログラム 更新内容

# ● 消費税率8%に対応しました。

各プログラムの注意点をまとめましたので、ご一読の上、ご利用下さい。

※あらかじめご通知させていただいた通り、更新プログラムは2回に分けての発送です。 以下のプログラムが第2弾でのお届けとなります。 (平成26年4月中旬~下旬予定)
[30]合計残高試算表/[31]営業成績報告書/[32]青色営業成績報告書
[33]当期原価報告書/[58]部門別営業成績推移表/[59]部門別当期原価推移表
[60]部門別営業成績報告書/[61]当期原価報告書 (以上、税抜処理8%対応の機能更新)
[50]総勘定元帳/[63]科目別補助簿(以上、消費税率を印字する機能更新)
[95]期首自動繰越(画面NGP化-Sytem-Vのみ)

# [11]仕訳入力

#### 【入力時の消費税率】

・入力画面右下に現在の消費税率モードを表示します。平成26年4月1日以降は『8%モード』、 平成26年3月31日以前は『5%モード』を自動でセットします。

|                  | pts/2) |                                             |       |          |          |              |            |            |              |           |   |
|------------------|--------|---------------------------------------------|-------|----------|----------|--------------|------------|------------|--------------|-----------|---|
| ** 仕訳入力(1        | V-4.69 | 9) ** 그 ザ:                                  | 1003  | 株式会社     | 東京商事     |              |            |            |              | 平成26 消個   |   |
| 平成26年 3月         | 1日~-   | 平文26年 4月分                                   |       |          |          |              |            |            | <u> 振替</u> ( | 1行)       |   |
| 4.10 00029       |        | 1,080,000                                   | 112   | 売掛金      |          |              | 501 売上     | 高          | 8%           | 1,080,000 |   |
|                  |        |                                             |       |          | 阿田山      | <b>歯店</b>    |            |            |              |           |   |
| 4. 1 00030       | 8%     | 35,700                                      | 306   | 福利厚:     |          |              | 101 現金     | ž          |              | 35,700    |   |
|                  |        |                                             |       |          |          | 代            |            |            |              |           |   |
| 4. 1 00031       | 8%     | 38,556                                      | 319   | 交際費:     |          |              | 101 現金     | ž          |              | 38,556    |   |
|                  |        | 105 000                                     |       |          |          | 代            | . For      | _          |              | 105 000   |   |
| 4.1:00032        |        | 135,000                                     | 112   | 売掛金      |          | <del>4</del> | 501 売上     | 品          | 8%           | 135,000   |   |
| 4 1 100000       | 00/1   | 105 000                                     | 101   | 71 + = ; | - 4日ラ    | 記上           | i 000 mm44 |            |              | 105 000   |   |
| 4. 1:00033       | 876    | 185,320                                     | 401   | 1工人向:    |          | rf:          | : ZUZ 頁指   | 132        |              | 185,320   |   |
| 4 2:00024        | 09     | 198 999                                     | 401   | 41 高     | 竹開名      | 酒            | : 202 要ぜ   | <u>ا</u>   | _            | 198 999   |   |
| 4. 2:00034       | 0,6    | 100,200                                     | 401   | 비사비      | キャスター    | <u> </u>     | : 202 貝段   | 1 222      |              | 100,200   |   |
| 4 21000351       |        |                                             |       |          | <u> </u> | - /~ щ       |            | — <u>i</u> |              |           |   |
| 4. 2 00003       |        |                                             |       |          |          |              |            |            |              |           |   |
|                  |        | I                                           |       |          |          |              |            |            |              | 8%*-ド     | ⇇ |
|                  |        |                                             |       |          |          |              |            |            |              |           |   |
|                  |        |                                             |       |          |          |              |            |            |              |           |   |
|                  |        |                                             |       |          |          |              |            |            |              |           |   |
|                  |        |                                             |       |          |          |              |            |            |              |           |   |
|                  |        |                                             |       |          |          |              |            |            |              |           |   |
| <u>F1 F2</u>     | H      | 73 F4                                       | F5    | F6       | F7       | F8           | F9         | F10        |              |           |   |
| <u>FPキ-次へ削  </u> | 除諸     | <u>                                    </u> | 冬·HO] | ℓE 摘 登   | 録漢       | 斜補 登録        | 率 設定       | 以れ選        | 択            |           |   |
|                  |        |                                             |       |          |          |              |            |            |              |           |   |

入力したデータの課税科目には消費税率を表示します。

#### ・税率を変えて入力する場合は F9:率設定 キーを押して、税率を選択します。

| 4. 2:00034: 0/6: | 130,233; 401 江人同;     | : 202 貝珥玉;     | 100,200 |
|------------------|-----------------------|----------------|---------|
|                  | カスタマ                  | ・一戸田           |         |
| 4.200035         |                       |                |         |
|                  |                       |                |         |
|                  |                       |                | 8%₹~ŀ`  |
| 消費税              | 率設定[1] 1:3% 2:5% 3:8% |                |         |
|                  | 選択した消費税率モ             | ードになります。       |         |
| 4.10 00036 5%    | 235,400  325*リース      | /ミヒ 三菱  103 普通 | 235,400 |
|                  | コピー機                  |                |         |
|                  |                       |                | 5%ŧ~ŀ*  |

#### 【 データの消費税率表示・印刷 】

- ・入力済データの課税科目に消費税率を表示します。
- ・条件選択リスト/仕訳データリスト/簡易元帳リストは、消費税率をプリントする/しないを 選択できます。

※リストのCSV搬出では常に消費税率を出力します。

・仕訳伝票発行においては、課税科目に消費税率をプリントします。

#### 【 訂正時の消費税率にご注意ください!! 】

訂正時は、<u>F9:率設定</u>キーを押して税率を変更しない限り<u>訂正元の税率を変更しないよう</u>機能改善しました。

入力画面右下の消費税率は日付に該当する率を表示しており、訂正データの消費税率表示では ありません。 訂正行の消費税率をご確認ください。

| 財務メニュー ( pts/5 )       |                                          |                    |
|------------------------|------------------------------------------|--------------------|
| ** 仕訳入力(〒4.69)** ユーザ:  | 1003 株式会社 東京商事                           | 平成26 消個            |
| 平成26年 3月 1日~平成26年 5月分  | -                                        | 振替(1行)             |
| 4.100030 8% 35,700     | 306 福利厚 101 現金                           | 35,700             |
|                        | 飲食代                                      |                    |
| 4.1:00031 8% 38,556    | 319 交際費    101 現金                        | 38,556             |
|                        | 飲食代                                      |                    |
| 4.100032 135,000       | 112 売掛金 501 売上                           | <u> 8% 135,000</u> |
|                        | 本日売上                                     |                    |
| 4. 1:00033 8% 185,320  | : 401 (古人局): 202 買掛: 202 買掛:             | 185,320            |
|                        |                                          | 100.000            |
| 4. Z:UUU34: 8% 136,233 | : 401 1工人局: : 202 買掛:                    | ££: 136,233        |
|                        | カスタマー 戸田                                 | 0.05 1.00          |
| 4.10,00035, 5% 235,400 | 325 リース    /兆 三委  103 普通                 | 235,400            |
|                        | : コビー機                                   | 005 400            |
| 4.10/00035 5% 235,400  | 325*リース    /ミビニ変  103 普通                 | 235,400            |
|                        | コピー機                                     |                    |
|                        |                                          |                    |
|                        |                                          |                    |
|                        |                                          |                    |
|                        |                                          |                    |
|                        |                                          |                    |
|                        |                                          | E10                |
|                        | 10 10 11 10 10 10 10 10 10 10 10 10 10 1 | +F744+01           |
|                        | 〒10mc 1滴豆球 NE 子 補豆球 平設化 9/               |                    |
|                        |                                          |                    |

訂正時は右下の消費税率ではなく、訂正行の消費税率を確認してください!

#### 【 摘要入力文字数を増やしました 】

入力画面が大きくなり、摘要欄に全角31文字(半角63文字)まで入力できるようになりました。 ※今までは全角24文字(半角49文字)

#### 【 税抜入力を行っている場合の金額上行コピーを機能改善しました 】

今まで Enter キーでの上行金額コピー額は「本体金額+税額」でしたが、税抜の本体金額を コピーするよう機能改善しました。

| 4.15 00036 | 108,000 | 112 売掛金 |      | 501 売上高 | 8% | 100,000 |
|------------|---------|---------|------|---------|----|---------|
|            |         |         | 田中商店 |         | 受  | 8.000   |
| 4.17 00037 | 100,000 | 112 売掛金 |      | 501*売上高 | 8% | 100,000 |
|            |         |         |      |         |    |         |
|            |         |         |      |         |    | 8%ቺ~ኑ"  |

#### 【 自動摘要登録で消費税率を登録できるようになりました 】

① [4] 自動摘要登録・[11] 仕訳入力の F16: 摘登録 で、<u>摘要の先頭に消費税率を入力</u>して登録。

| 財務メニュー ( pts/8 )                                                                                                    |                                                                                                    |
|----------------------------------------------------------------------------------------------------|----------------------------------------------------------------------------------------------------|
| ** 自動摘要登録(V-3.09) ユーザ: 1003 株式会社 東京商事                                                                                                    | 平成26                                                                                                    |
| 番号     借     方     科     目     前     要     略称       0403     内:内税仕入     ***       0410     内:内税仕入     ***       0411     の:外税仕入     ***       0412     の:先税仕入     ***       0413     第:規律仕入     ***       0415     の415     第:課課税仕入     ***       0418     103     普通     5%コピー機     コピー       0419     0420     0421     103     普通     5%コピー機     コピー | 自動摘要登録の先頭に消費税率を<br><b>半角</b> で『O%』と登録します。<br>- <sup>〈</sup> 有効税率〉<br>8%、5%、3%(半角)<br>上記以外は文字扱い<br>になります。 |
| <u>F1 F2 F3 F4 F5 F6 F7 F8 F9</u><br>プ・切替 削 除 行 詰 検 索 終・HOME  プリント  科目ソート その他  先 頭                                                                                                    | F10<br> 最 終                                                                                              |

税マークやヒカキュ区分(95%プログラムご利用の場合)を一緒に登録する場合は、登録のルールとして 1. 消費税率 2. ヒカキュ区分(「;」は消さないで下さい) 3. 税マーク

| **  | 自動摘要登録 **          |                   |                    |     |
|-----|--------------------|-------------------|--------------------|-----|
| י≁ך | 借 方 科 目<br>325 リース | 貸 方 科 目<br>103 普通 | 自 動 摘<br>5%キ;内コピー機 | 要略称 |

の順で登録して下さい。順序が違う場合は正しくセットされません。

②[11]仕訳入力の摘要欄で先頭に消費税率の付いた自動摘要を選択すると、登録している消費税 率がセットされ、消費税率を除いた文字が摘要に入ります。

| 財務メニュー ( pts/5 )                          |                             |                 |                |                 |
|-------------------------------------------|-----------------------------|-----------------|----------------|-----------------|
| ** 仕訳入力(\-4.69)<br>平成26年 3月 1日~平          | ** ユーザ: 1003 株式<br>表26年 4月分 | 会社 東京商事         | 振              | 平成26 消個<br>〔1行〕 |
| ■:区点 2:かな 3:4                             | 幼 4:全計                      | 3:漢字 ▋7:補助  8:自 | 摘 ▋9:語句 ▋10:辞書 |                 |
| 1 <mark>5%コピー機</mark><br>2 小口現金<br>3 預は入れ | 4 引き出し<br>5 戻入<br>6 受取小切手   |                 |                |                 |
| 1頁 切り                                     | *検索・・ ■                     |                 |                |                 |
| 5.10 00001 8%                             | 235,400 325*1)              | ·               | 101 現金         | 235,400         |
|                                           | <u> </u>                    |                 |                | 8% <b>૨</b> -ド  |
| 5.10 00001 5%                             | 235,400  325*リー<br>ピー機      | ·z              | 101 現金         | 235,400         |
|                                           |                             |                 |                | 8%ቺ~ኑ"          |

右下の税率表示 は変わりません が、入力中の仕 訳に登録税率を セットします。

### 消費税マーク 囲 を内税処理するように機能改善しました

財務プログラム 更新内容

【[37]消費税精算表 / [38]消費税自動精算】 選 マークを内税処理するよう機能改善しました。

【[39]消費税一括自動分離】

分離処理に 洪 マークを追加。

(拱) マークの付いたデータの場合、分離後[1]区分マークを付けるよう機能追加しました。

※[40]課税区分集計表は税マーク集計表のため変更はございません。

※第2弾で8%に対応する以下の帳表においても、今回の更新により「税抜処理」で
 (共) マークを内税処理するよう機能改善済みです。
 ただし、消費税率8%の仕訳があるデータでの税抜処理につきましては第2弾更新まで行わないようお願い申し上げます。(平成26年4月中旬~下旬発送予定)
 [30]合計残高試算表/[31]営業成績報告書/[32]青色営業成績報告書
 [33]当期原価報告書/[58]部門別営業成績推移表/[59]部門別当期原価推移表
 [60]部門別営業成績報告書/[61]部門別当期原価報告書

# すでに入力済のデータを、日付にあった消費税率に自動変換できます

[703] 消費税率変換(2014年版)(F17:特殊管理登録) プログラムで、強制的に消費税率を変換 することができます。

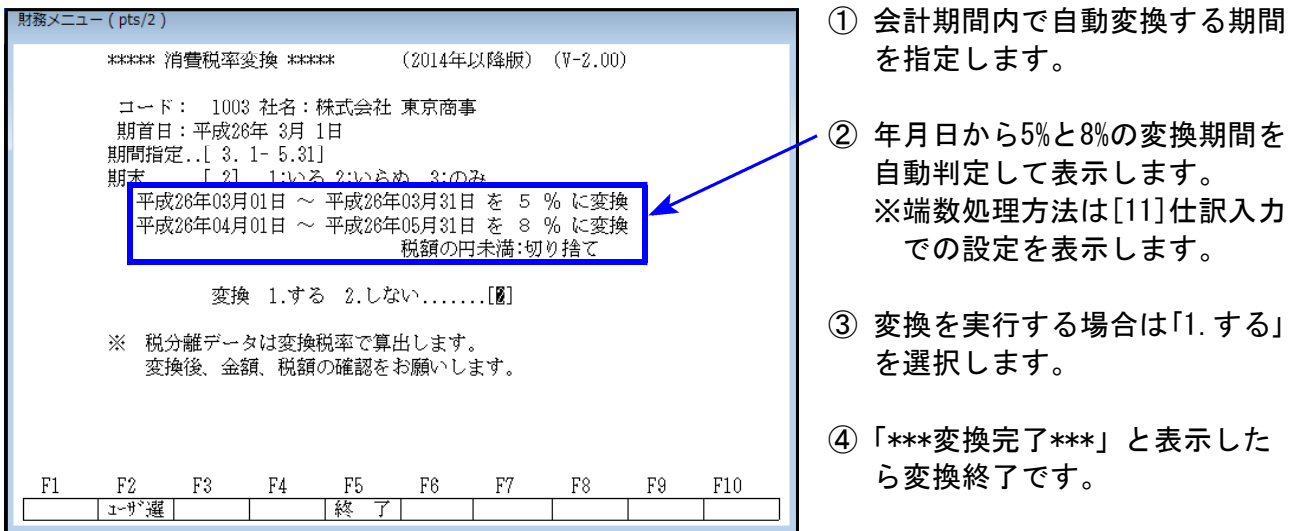

※変換後、金額、税額の確認を行って下さい。データ内に3%があった場合は、税率変更訂正が 必要です。

# データ管理表示に(26)が追加となりました

[99] ユーザリストのデータ管理表示において、平成26年4月1日以降を含む会計年度データは (26) と表示します。

| 財務メニュー(                                                                                              | pts/5)            |                                                                                                    |                                         |                                        |                                                                            |
|----------------------------------------------------------------------------------------------------|-------------------|----------------------------------------------------------------------------------------------------|-----------------------------------------|----------------------------------------|----------------------------------------------------------------------------|
| *** ユーザ                                                                                              | リスト (〒-3.09) **** |                                                                                                    |                                         |                                        |                                                                            |
| 番号                                                                                                   | ユーザ名              | 期首日                                                                                                    | 期種別                                     | ファイル位置                                 |                                                                            |
| 0002<br>0003<br>0004<br>0011<br>0014<br>0074<br>0081<br>0114<br>0126<br>0137<br>0138<br>0139<br>0140 |                   | $\begin{array}{c} \Psi 27, \ 3, 21\\ \Psi 24, \ 1, \ 1\\ \Psi 25, \ 2, \ 1\\ \Psi 27, \ 4, \ 1\\ \Psi 27, \ 4, \ 1\\ \Psi 27, \ 4, \ 1\\ \Psi 27, \ 4, \ 1\\ \Psi 27, \ 4, \ 1\\ \Psi 28, \ 2, \ 1\\ \Psi 28, \ 2, \ 1\\ \Psi 28, \ 3, \ 1\\ \Psi 28, \ 3, \ 1\\ \Psi 28, \ 10, \ 1\\ \Psi 28, \ 10, \ 1\\ \Psi 18, \ 1\ 1\\ \Psi 18, \ 1\ 1\ 1\\ \Psi 18, \ 1\ 1\ 1\ 1\ 1\ 1\ 1\ 1\ 1\ 1\ 1\ 1\ 1$ | 法法法法法法法法法国法法法法人人人人人人人人人人人人人人人人人人人人人人人人人 | 主主主主主主主主主主主主主主主主主主主主主主主主主主主主主主主主主主主主主主 | 26<br>18<br>26<br>18<br>26<br>26<br>14<br>26<br>26<br>26<br>26<br>26<br>26 |

※現在[1]申告情報登録では (26)と表示せず(NG)となり ますが、問題ありません。 (今後表示改善予定)

| - | 由告情報答録 (7-3-10) 林 ユー              | · (001002 雄式스삵 宣宣商庫           |
|---|-----------------------------------|-------------------------------|
|   | T DIRTRAM (1-0.10) **             | 2.001006 1496至17 平均因争         |
|   | further for the introduct of 1 by |                               |
|   | 期百年月日:十0,26.3.1] 弗                | (明  沃鼻月数:12 種別:法人  科目:TAC   ( |

#### 財務プログラム 更新内容

(26) データは、消費税率8%プログラム更新を行っていないコンピュータへの搬入はできません。

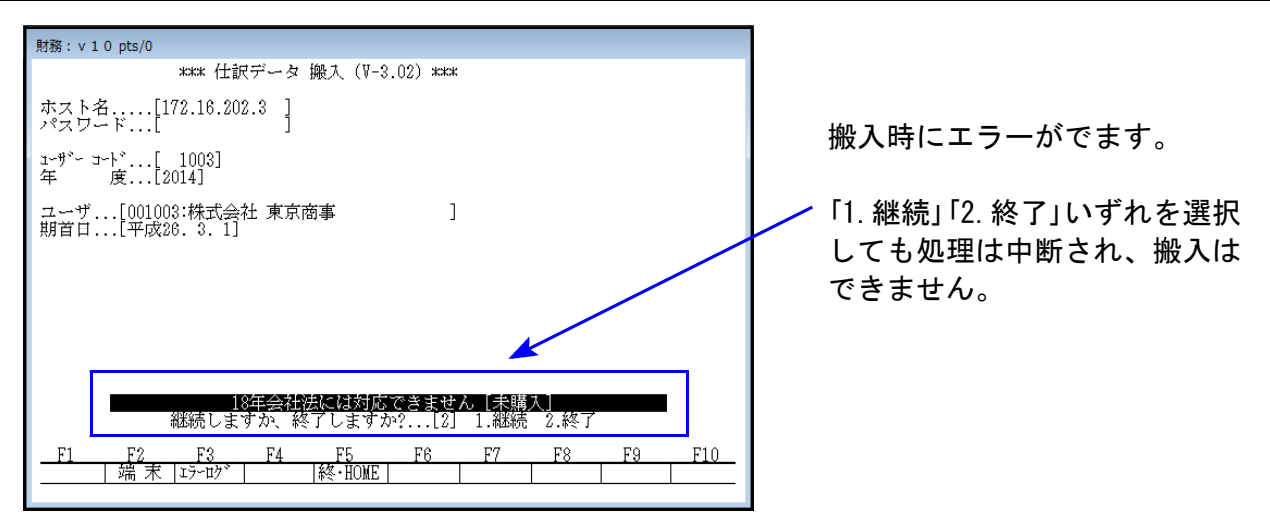

消費税率8%対応しているコンピュータで入力した(26)データを対応していないコンピュータへ 搬入することはできません。

会計事務所様が財務消費税率8%に対応、関与先様が対応版を購入しない場合、データのやり とりは一方通行になります。

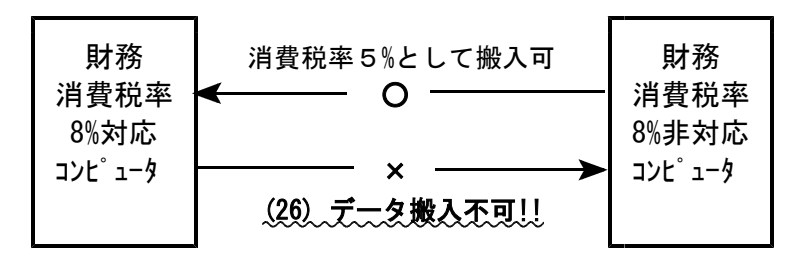

[2]科目登録

NGP画面になりました。登録内容に変更はございません。

| * * * * * * * * * * * * * * * * * * * | 科目登録 * * * * *<br>が名:株式会社東京商事 〈<br>日 | * V-1.20<br>法人> 〈消個〉<br>一覧表印刷 | 一覧表7°ル*3~    | < 科目登録を変更した場合 ><br><u>F5:終了</u> キーを押すと、以下の<br>メッセージを表示します。 |
|---------------------------------------|--------------------------------------|-------------------------------|--------------|------------------------------------------------------------|
| 短縮科目名 水光熱                             |                                      |                               |              | 科目登録                                                       |
| 略称 2小的                                |                                      |                               |              | 変更内容を更新します か                                               |
| 科目名(一)                                |                                      |                               |              | [ <b>F4</b> :更新する] <b>[F5</b> :更新しない]                      |
| 損 益 区 分:[1] 借方                        | ④ 1.借方 〇 2.貸方                        | ○ 0.設定なし                      |              |                                                            |
| 貸信税原則:[1]借方                           | ① 1.借方 ① 2.貸方                        | ○ 0.設定なし                      |              |                                                            |
| 税 区 分:[1]課税                           | ○0.一般 ④1.課税                          | ○ 2.マーク課税                     | i 🦷          |                                                            |
| 主要区分:[0]一般                            | ● 0.一般 ○ 1.主要                        |                               |              | 変更内容を書き込むには   F4                                           |
| 合計区分:[0]一般                            | 🖲 0.一般 🚺 1.合計                        | 2.決算                          |              | キーを押して下さい。                                                 |
| 貸信区分:[0]なし                            | ◎1.資産 ◎2.負債                          | 28.資本                         | ● 0.設定なし     |                                                            |
| 銀 行:[0]一般                             | 💽 0.一般 🛄 1.当座                        | 2.普通                          |              |                                                            |
| 【消費稅個別】                               |                                      |                               |              | 【消費税個別】                                                    |
| 税マーク区分:[0]                            | 任入税区分: 2. <b>因</b> 8.图 5.            | 國 6.國 20.例                    | 22.73 0.前明8余 | 95%課税仕人対応プログラム購入の<br>お客様のみご利用できる項目です。                      |
| 亮上刘応区分:[0] 空欄                         | ④ 0.空欄 〇 1.非課税(                      | と) 〇2.課税(力)                   | () 3.并通(书)   |                                                            |
| 有価証券譲渡:[0]なし                          | 🖲 0.設定なし 😓 1.あり(1)                   |                               |              |                                                            |

# [41]消費税仕入控除額計算書・控除額シミュレーション

消費税率8%対応および以下の機能改善を行いました。

#### 【 仕入控除額計算書 】

概算で算出していた課税金額および消費税額を、実データから算出するよう機能改善しました。 これにより、[37]消費税精算表と金額のつき合わせができるようになりました。 /

| : | ⊐-ド:     | 145 社 | 名:株    | 式会社          | 東京商事               |              | 仕入          | 控除額計                      | 算書 (8                 | %)               | (期末含む)         |   | 自 平成<br><del>王 干成</del> | 26 年<br>27 年 | 2月1日<br>1月51日       |
|---|----------|-------|--------|--------------|--------------------|--------------|-------------|---------------------------|-----------------------|------------------|----------------|---|-------------------------|--------------|---------------------|
|   | 科        | 目     |        | 総<br>(A)=(B) | 額<br>+(C)+(D)      | 非 課 税<br>(B) | 対象外他<br>(C) | 税込対象金額<br>(D)=(E)+(F)+(G) | 課税対応仕入額<br>(E)        | 非課税対応仕入<br>(F)   | 共通対応仕入都<br>(G) | 課 | 税金                      | 額            | 8%消費税額              |
|   | 任<br>仕 入 | 入高    | 高<br>B | 227          | ,106,209<br>49,050 | 30,800       |             | 227,075,409<br>49,050     | 227,059,905<br>24,050 | 12,734<br>25,000 | 2,77           |   | 210,258<br>47           | ,418<br>,269 | 16,816,991<br>1,781 |

※[41] 仕入控除額計算書は指定した期間内のデータを合計して計算しています。 [37] 消費税精算表と金額をつき合わせる際は、

| [37]の指定を | 「頁集計」・・・・・1.期間合計 |
|----------|------------------|
|          | 「内税計算」・・・・1.年次   |

として下さい。

| ■ 37:【消費税精算表】(dev/pt         | s/5)                                                |      |  |  |  |  |
|------------------------------|-----------------------------------------------------|------|--|--|--|--|
| 拡大表示 縮小表示                    | 5                                                   |      |  |  |  |  |
|                              |                                                     |      |  |  |  |  |
|                              | ※※※ 消費税精算表(2014年以降版) (V-2.05) ※※※                   |      |  |  |  |  |
| ユーザコード: 145                  | 田辺田和、104     田辺田和、104     杜名:株式会社 東京商事 期首日 :平成 26 年 | 2月1日 |  |  |  |  |
| ※集計                          |                                                     |      |  |  |  |  |
| 期 問 指 定                      | 2月1日~1月31日                                          |      |  |  |  |  |
| [1] ◎1.期末含む ○2.期末含まない○3.期末のみ |                                                     |      |  |  |  |  |
| 百集計<br>内税計算                  | 1] ①1.期間合計 ○2.月次                                    |      |  |  |  |  |
| 11 1756 all <del>37</del> 1  |                                                     |      |  |  |  |  |